### L'audit SEO avec le logiciel SeeUrank Falcon

Retour au sommaire de la lettre

| Domaine : | Recherche | Référencement |
|-----------|-----------|---------------|
| Niveau :  | Pour tous | Avancé        |

Le mois dernier, nous avons évoqué le projet d'audit SEO de votre site web et nous avons essayé de lister les principaux points à étudier dans ce cadre. Ce mois-ci, nous allons voir comment utiliser le logiciel SeeURank Falcon pour vous aider dans votre étude, pas par pas, de la compatibilité de votre site et de vos pages avec Google et consorts...

Pour réaliser un audit SEO, chaque référenceur possède ses propres outils et méthodes. Parmi les logiciels qui se démarquent, il existe Yooda SeeUrank Falcon, un excellent software pour réaliser un audit de référencement complet et pertinent.

Il allie en effet les atouts du suivi de positionnement comme MyPoseo ou Ranks, l'analyse d'un site comme Xenu Link Sleuth ou encore le suivi et le tracking de la concurrence comme Link Diagnosis ou Magestic SEO.

Pourtant, un logiciel qui fait tout n'est en général pas un gage de qualité. Mais SeeUrank Falcon parvient à se démarquer avec une analyse approfondie et pertinente dans chaque domaine. Voici donc un guide visant à utiliser toutes les possibilités données par cet outil.

## Le concept de SeeUrank Falcon

Contrairement à la plupart des outils cités en introduction, SeeUrank Falcon est un logiciel à installer sur votre ordinateur et non en ligne. La licence coûte 39€ par mois pour la version de base, ce qui en fait un des logiciels SEO les plus couteux, mais aussi l'un des plus performants.

Ce logiciel se base sur 5 analyses complémentaires :

- L'indexation du site ;
- L'analyse du code source et des contenus ;
- La performance du positionnement ;
- La concurrence ;
- La popularité du site (en termes de backlinks).

Un des autres atouts de ce software, c'est qu'il permet d'automatiser certains rapports, à condition que votre ordinateur reste allumé. Vous pouvez donc choisir d'exécuter certaines analyses tous les jours, toutes les semaines ou encore tous les mois.

Vous pouvez également demander à SeeUrank Falcon de vous envoyer ces données par email, au format CSV, HTML ou encore PDF. Il devient alors possible de les envoyer directement à vos clients ou alors de retraiter les données dans Excel ou dans d'autres logiciels pour optimiser votre site (ou pour croiser les données avec d'autres outils).

# Paramétrage de SeeUrank Falcon

La première chose à faire avec ce logiciel est de lui demander d'auditer votre site. Pour cela, rien de plus simple. Créez un nouveau projet avec le bouton correspondant :

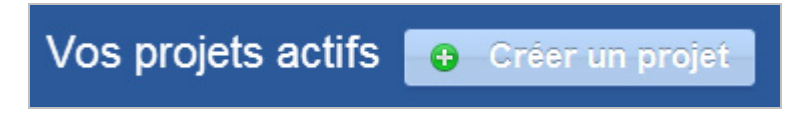

Cochez les 5 cases afin de lui demander d'inclure les 5 types d'analyses dans le projet.

|          | Création d'un nouveau projet - Etape 1/4                                                                                                    |   |
|----------|----------------------------------------------------------------------------------------------------|---|
| 6<br>19/ | 1 Contenu du projet 2 Paramétres du projet 3 Moteurs de recherche 4 Résumé                                                                                                    |   |
|          | Nom du projet :                                                                                                    | * |
| V        | Quelle(s) analyse(s) souhaitez-vous réaliser? @ Toutes Plucune                                                                                                    | S |
|          | PERF Performance POP Popularité                                                                                                    | _ |
|          | Contrôle les positions et analyse la performance en termes de<br>visibilité des sites sur les moteurs de recherche. Relève les liens et analyse la popularité du site et de ses<br>concurrents. | - |
|          | CONC Concurrence                                                                                                    |   |
|          | Veille et analyse concurrentielle sur vos mots-clés.<br>Détection des pages indexées et non-indexées par les moteurs.                                                                           | - |
|          | SITE Analyse de site                                                                                                    | - |
|          | Diagnostic et analyse de la structure d'un site web.                                                                                                    |   |
| i<br>i   |                                                                                                    |   |
| 1        | Annuler la création Suivant 🔶                                                                                                    |   |

Le tableau suivant est crucial. Vous aller entrer l'URL principale du site que vous voulez auditer. Si vous auditez un réseau de sites (avec des sous domaines par exemple), entrezceux-ci dans la case en dessous.

A droite, renseignez tous les mots clé et expressions pertinentes par rapport à votre site. Vous devriez avoir une liste avec au strict minimum 40 à 50 expressions, y compris pour les sites de niche.

|                 | Création d'un nouveau projet - Etape 2/4 |                                                                                                    | × × |
|-----------------|------------------------------------------|----------------------------------------------------------------------------------------------------|-----|
| <b>6</b><br>19/ | 1 Contenu du projet 2 Paramétres du p    | rojet 3 Moteurs de recherche 4 Résumé                                                                                                    |     |
|                 | URL du site principal du projet : 0      | Mots-clés analysés : 1 par ligne                                                                                                    |     |
| V               | 100-1000-000-0-10                        | Autor conference reports                                                                                                    |     |
|                 | Autres sites suivis : 1 par ligne        | ALC: NO. 1                                                                                                    |     |
|                 | http://                                  |                                                                                                    |     |
| 1               |                                          | a constant a second a second a |     |
| il<br>il        | Précédent                                | Annuler la création                                                                                                    |     |

Passez à l'écran suivant où vous allez pouvoir choisir les moteurs de recherche que vous voulez suivre dans l'outil, puis validez le projet. Nous vous conseillons de n'opter que pour Google si vous êtes sur le marché français.

Attention, ne lui demandez surtout pas de planifier ni d'exécuter les analyses pour le moment !

Quand le projet est créé, et que vous n'avez donc toujours pas lancé les analyses, vous devriez avoir un listing qui ressemble à cette capture d'écran :

| Vos analyses 🛛 😉 Nouvelle analyse 🔻 |                  |     |                  |                   |
|-------------------------------------|------------------|-----|------------------|-------------------|
| Nom de l'analyse                    | Fonctionnalité   | Nb. | Dernière analyse | Prochaine analyse |
| Analyse de site                     | Analyse de site  | 0   | Aucun            | Planifier         |
| Concurrence                         | ▼ Concurrence    | 0   | Aucun            | Planifier         |
| Popularité                          | 🔻 📴 Popularité   | 0   | Aucun            | Planifier         |
| Performance                         | PERF Performance | 0   | Aucun            | Planifier         |
| Indexation                          |                  | 0   | Aucun            | Planifier         |

Sur cet écran, il faut aller modifier les paramètres de l'Analyse de site à l'aide de la flèche déroulante noire.

| Modification d'une analyse de site                                                                           | × |
|----------------------------------------------------------------------------------------------------|---|
| Nom de l'analyse : Analyse de site                                                                           |   |
| URL: http://www.elder-scrolls-5.fr                                                                           |   |
| Analyses optionnelles :                                                                                      |   |
| Relever les PageRank des pages du site                                                                       |   |
| Vérifier les liens sortants                                                                                  |   |
| Analyser le contenu lexical du site                                                                          |   |
| Options de crawl :                                                                                           |   |
| Suivre les liens en no-follow                                                                                |   |
| Nombre maximum de pages analysées : 2000 •                                                                   |   |
|                                                                                                    |   |
| Ne pas analyser les groupes de pages : Sélectionner les groupes à éliminer                                   |   |
| Ne pas analyser les URLs : Une règle par ligne. Utilisez des étoiles (*)comme joker dans vos masques d'URLs. |   |
|                                                                                                    |   |
|                                                                                                    |   |
|                                                                                                    |   |
|                                                                                                    |   |
| 6                                                                                                    |   |
| Annuler modification Valider les changements                                                                 |   |

Voici les paramètres que nous vous conseillons :

- Vérifiez les liens sortants ;
- Analysez le contenu lexical du site ;

- Augmentez la valeur du nombre de pages à analyser, en fonction de vos besoins et de la taille de site.

Vous pouvez aussi lui demander de relever les pageranks de vos pages, mais sachez que cela prendra beaucoup plus de temps à chaque analyse (entre un et plusieurs jours si vous avez des milliers de pages).

Maintenant, vous pouvez lancer les 4 premières analyses, sauf celle de popularité (nous y reviendrons à la fin).

# Indexation

Commençons par le rapport le moins utile, mais qui peut aider le référenceur qui se heurte à des problématiques d'indexation, de pénalité ou de code source mal conçu et non optimisé : il s'agit du rapport d'indexation.

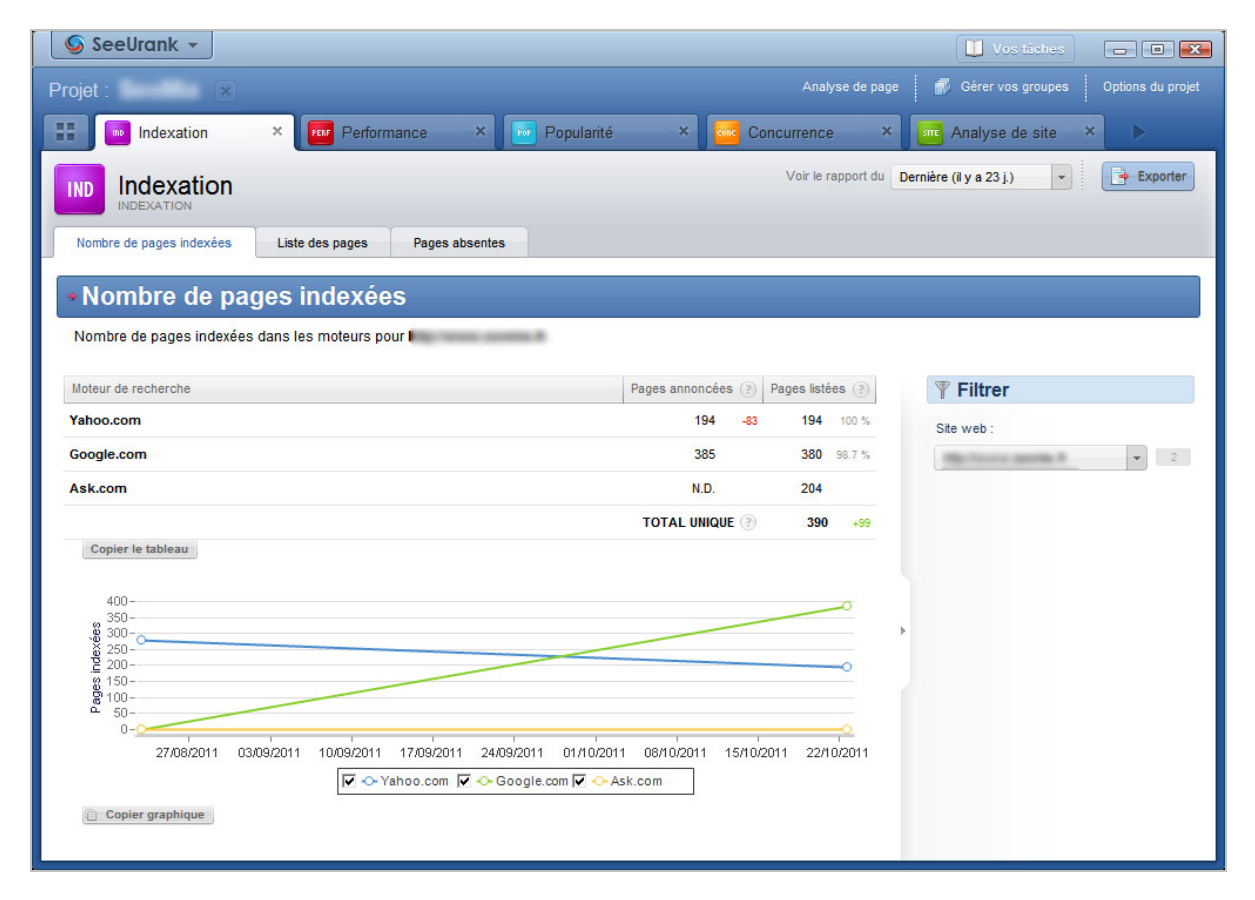

Comme pour tous les autres rapports du logiciel, vous aurez un ou plusieurs onglets pour traiter les données de chaque analyse, avec dans le cas présent 3 sous-menus :

- Nombre de pages indexées ;

- Liste des pages ;

- Pages Absentes.

Par défaut, SeeUrank Falcon va lister ici les pages présentes sur 3 moteurs de recherche différents : Google, Yahoo et Ask. Le but est simple : trouver des pages indexées dans un moteur et absente des deux autres. On va donc avoir un listing assez complet des pages absentes de certains moteurs de recherche, ce qui permet notamment de savoir si le site a été désindexé ou si certaines pages ont du mal à être crawlé par les robots des moteurs.

| SeeUrank →                                                    |            |            |               |        | 🔰 Vos táshes 👘 🔳 💌                      |
|---------------------------------------------------------------|------------|------------|---------------|--------|-----------------------------------------|
| Projet :                                                      |            |            |               |        | 💣 Gérer vos groupes 🛛 Options du projet |
| 🔢 🔟 Indexation 🛛 🗙 🚾 Performance 🛛 💌 Popula                   | arité >    | < 🚾 Con    | currence      | ×      | analyse de site 🗙 🕨                     |
|                                                               |            |            | Voir le rappo | ort du | Dernière (il y a 23 j.) 🔹 📄 Exporter    |
| Nombre de pages indexées Liste des pages Pages absentes       |            |            |               |        |                                         |
| Liste des pages indexées                                      |            |            |               |        |                                         |
| Liste des pages indexées dans au moins un moteur pour le site | ma.7       |            |               |        |                                         |
| Page D                                                        | Yahoo.com  | Google.com | Ask.com       | *      | <b>∛</b> Filtrer                        |
| L                                                             | listée     | listée     | listée        |        | Site web :                              |
| /?iframe=true&width=100%&height=100%                          | non listée | listée     | non listée    |        |                                         |
| <u>/?p=1105</u>                                               | non listée | listée     | non listée    |        | Pages présentes dans :                  |
| <u>/?p=1237</u>                                               | non listée | listée     | non listée    |        | Au moins un moteur 👻 3                  |
| <u>/?p=1363</u>                                               | non listée | listée     | non listée    |        |                                         |
| <u>/?p=1499</u>                                               | non listée | listée     | non listée    |        |                                         |
| <u>/?p=167</u>                                                | non listée | listée     | non listée    |        | >                                       |
| <u>/?p=1718</u>                                               | non listée | listée     | non listée    |        |                                         |
| <u>/?p=178</u>                                                | non listée | listée     | non listée    |        |                                         |
| <u>/?p=1802</u>                                               | non listée | listée     | non listée    |        |                                         |
| <u>/?p=1903</u>                                               | non listée | listée     | non listée    | -      |                                         |
| Copier le tableau                                             |            |            |               |        |                                         |
|                                                               |            |            |               |        |                                         |
|                                                               |            |            |               |        |                                         |

Autre avantage, on peut aussi analyser les pages présentes dans l'index pour savoir si elles devraient ou non y être. C'est particulièrement intéressant pour les sites qui utilisent l'URL rewriting, où l'on peut parfois voir cohabiter des URL propres avec des URL "brutes" qui devraient disparaître.

# Analyse du site

L'analyse du site réalisé par SeeUrank Falcon a un énorme intérêt pour l'audit de son site. Ici, vous allez pouvoir détecter les bugs et problèmes de conception ainsi que de nombreuses optimisations. L'onglet ouvert par défaut vous affiche sous forme de tableaux et de graphiques la structure de votre site, en se basant sur les URLs. Vous allez donc pouvoir voir si la structure de votre site est logique.

Seul défaut, le rapport n'est efficace que si vous avez une catégorisation des contenus et des URL du type /categorie/article.

| Projet:                                                                                                    |
|----------------------------------------------------------------------------------------------------|
| Performance >   Popularité >   Concurrence >   Image: Analyse de site >   Image: Analyse de site >   Image: Analyse de                                                                                                    |
| Structure du site     Structure du site     Facteurs bloquants   Liens internes   Contenu Stemap   Structure des répertoires    Pistance page d'accueil  Groupes de pages  PageRanks        Répartition des pages dans les différents répertoires du site.     Vous êtes ici : http://www.seomix.fr     PageRanks       PageRank                                                                                                    |
| Structure du site       Facteurs bloquants       Liens internes       Contenu       Stemap         Structure des répertoires       * Distance page d'accueil       * Groupes de pages       * PageRanks         Répartition des pages dans les différents répertoires du site.       *         Vous êtes icl: http://www.seomk.fr       *         • @ wordpress/ (contient 24.54% des pages - 40 pages)       •         • @ referencement/ (contient 19.63% des pages - 32 pages)       •         • @ webmarketing/ (contient 18.56% des pages - 27 pages)       •                                                                                                    |
| Structure des répertoires      Distance page d'accueil      Groupes de pages      PageRanks      Répartition des pages dans les différents répertoires du site.      Vous êtes icl: http://www.seomix.fr      wordpress/ ( contient 24.54% des pages - 40 pages)     Feferencement/ ( contient 19.63% des pages - 32 pages)     webmarketing/ ( contient 18.56% des pages - 27 pages)     webmarketing/ ( contient 18.56% des pages - 27 pages)                                                                                                    |
| Répartition des pages dans les différents répertoires du site.       (*)         Vous êtes ici : http://www.seomix.fr       ••••••••••••••••••••••••••••••••••••                                                                                                    |
| Répartition des pages dans les différents répertoires du site.       X         Vous êtes ici : http://www.seomix.fr       Image: Contient 24.54% des pages - 40 pages)         Image: Image: Image: Contient 24.54% des pages - 40 pages)       Image: Image: Contient 24.54% des pages - 20 pages)         Image: Image:                                                                                                    |
| Vous êtes ici : http://www.seomix.fr  weiner eferencement/ (contient 19.63% des pages - 40 pages)  weiner eferencement/ (contient 19.63% des pages - 32 pages)  weiner eferencement/ (contient 18.56% des pages - 27 pages)                                                                                                    |
| .                                                                                                    |
| •• eferencement/ (contient 19.63% des pages - 32 pages)         •• webmarketing/ (contient 16.56% des pages - 27 pages)         •• empt (contient 16.56% des pages - 27 pages)                                                                                                    |
| webmarketing/ (contient 16.56% des pages - 27 pages)                                                                                                    |
|                                                                                                    |
| memer (content to.45% des pages - tr pages)                                                                                                    |
| web/ (contient 9.82% des pages - 16 pages)                                                                                                    |
| 📄 le-blog/ ( contient 6.13% des pages - 10 pages)                                                                                                    |
| page/ (contient 3.07% des pages - 5 pages)                                                                                                    |
| tests/ (contient 3.07% des pages - 5 pages) wordpress/: 40 pages (24.54%) referencement/: 32 pages (19.63%)                                                                                                    |
| webmarketing/: 27 pages (16.56%)         theme/: 17 pages (10.43%)           web/: 16 pages (9.82%)         theme/: 17 pages (10.43%)           web/: 16 pages (9.82%)         theme/: 17 pages (10.43%)                                                                                                    |
| auteurs/ (contient 0.61% des pages - 1 pages)                                                                                                    |
| Copier le tableau     Copier le graphique                                                                                                    |
| [7] A show a Reduction of Southern and Southern and S<br>Southern and Southern and Southern and Southern and Southern and Southern and Southern and Southern and Southern and Southern and Southern and Southern and Southern and Southern and Southern and Southern and Southern and Southern and |

Dans l'onglet courant, vous avez également accès à 4 sous-menus. Le deuxième est bien plus intéressant puisqu'il liste les pages selon leur distance vis-à-vis de la page d'accueil. Même si la règle des 3 clics pour trouver n'importe quel contenu n'est pas à prendre au pied de la lettre, elle reste un excellent moyen d'améliorer l'indexation des contenus.

Si une page est située à plus de 5 clics de la page d'accueil, il est fort probable que son poids soit faible, ou qu'elle soit mal indexée. Avec ce rapport, vous pouvez donc les détecter pour votre audit SEO.

| SeeUrank 👻                                                                                           | 🚺 Vos táches 🗖 🗖 💌                    |
|----------------------------------------------------------------------------------------------------|---------------------------------------|
| Projet : SeoMix 🗴 Analyse de page                                                                    | 💣 Gérer vos groupes Options du projet |
| 📰 🚾 Performance 🗙 📧 Popularité 🔹 🚾 Concurrence 🗴 💷 Analyse de site 🗴                                 | Analyse de page 🛛 🗙                   |
| SITE Analyse de site                                                                                 | Exporter                              |
| Structure du site Facteurs bloquants Liens internes Contenu Stemap                                   |                                       |
| * Structure des répertoires                                                                          |                                       |
|                                                                                                    |                                       |
| Niveau d'arborescence des pages du site, en nombre de clics depuis la page d'accueil.                | <b>∛</b> Filtrer                      |
| pages à +5 clics-                                                                                    | Type d'analyse                        |
| pages à 5 clics-0 page                                                                               | 🔐 Editer les groupes de pages         |
| pages à 3 clics-                                                                                     |                                       |
| pages à 2 clics-                                                                                     |                                       |
| pages at tonc-<br>0 5 10 15 20 25 30 35 40 45 50 55 60 65 70 75 80 85 90 95 100                      |                                       |
| Copier le graphique                                                                                  |                                       |
| pages à 1 clic pages à 2 clics pages à 3 clics pages à 4 clics pages à 5 clics pages à +5 clics Tous |                                       |
| ⊕ <u>27.78 %</u> ⊕ <u>56.79 %</u> ⊕ <u>14.2 %</u> ⊕ <u>1.23 %</u> 0 % 0 % ⊕ <u>100 %</u>             |                                       |
| Copier le tableau                                                                                    |                                       |

Toujours dans le même onglet, le quatrième menu vous permet de visualiser l'arborescence du site selon le PageRank. Vous pouvez notamment en déduire que les pages sans PageRank ou avec un PageRank égal à 0 ne reçoivent pas suffisamment de liens entrants (pour les pages anciennes du moins).

| 🥥 SeeUrank →                         |                                                 |                          | 🚺 Vos táches 👘 🔳 💌                        |
|--------------------------------------|-------------------------------------------------|--------------------------|-------------------------------------------|
| Projet : SeoMix 💌                    |                                                 | Analyse de pag           | e 💣 Gérer vos groupes 🛛 Options du projet |
| 🔡 🚾 Performance 🛛 💌                  | Popularité × Concurr                            | ence × Analyse de site × | Analyse de page ×                         |
| SITE Analyse de site                 |                                                 |                          | Exporter                                  |
| Structure du site Facteurs bloquants | Liens internes Contenu S                        | temap                    |                                           |
| * Structure des répertoires          | <ul> <li>Distance page d'accueil</li> </ul>     | ⇒ Groupes de pages       | PageRanks                                 |
| Rén                                  | artition des names du site nar valeur de PaneRa | nk 🛞                     | <b>▼</b> Filtrer                          |
|                                      |                                                 |                          | Groupe de pages :                         |
|                                      | Page Rank Nombre de page                        | 25                       | Toutes                                    |
| _                                    | 10/10                                           | 0                        | Folices                                   |
| -                                    | 9/10                                            | 0                        |                                           |
| -                                    | 8/10                                            | 0                        |                                           |
|                                      | 7/10                                            | 0                        |                                           |
|                                      | 6/10                                            | 0                        |                                           |
|                                      | 5/10                                            | 1                        |                                           |
| -                                    | 4/10                                            | 2                        |                                           |
| -                                    | 3/10 -                                          | <u>14</u>                |                                           |
| -                                    | 1/10                                            | 2                        |                                           |
| -                                    | 0/10                                            | 6                        |                                           |
| -                                    | ND 🕀 1                                          | <u>~</u><br>16           |                                           |
| -                                    | Copier le tableau                               |                          |                                           |
|                                      |                                                 |                          |                                           |
|                                      |                                                 |                          |                                           |

Dans le second onglet du rapport, on peut avoir accès aux facteurs bloquants du site. On peut donc analyser ici directement différents problèmes de conception du site :

- Les balises métas manquantes (Description, Title...) ;
- La duplication des contenus ;
- Les liens cassés (en interne ou externe).

| SeeUrank →                                |                               |                           |                     | 🚺 Vos táches        |          |
|-------------------------------------------|-------------------------------|---------------------------|---------------------|---------------------|----------|
| Projet : SeoMix 💌                         |                               |                           |                     | 👘 Gérer vos groupes |          |
| 📰 🔤 Performance 🛛 🐱 Po                    | pularité 🗙 🚾 Concuri          | rence × 💷                 | Analyse de site 🛛 🗙 | Analyse de page     | ×        |
| SITE Analyse de site                      |                               |                           |                     |                     | Exporter |
| Structure du site Facteurs bloquants      | Liens internes Contenu S      | itemap                    |                     |                     |          |
| Synthèse                                  | Balises manquantes            | * Balises du              | pliquées            | Liens cassés        |          |
| Nombre de facteurs bloquants détectés sur | le site.                      |                           |                     |                     |          |
|                                           | Points gênants l'indexation o | u le bon référencement du | site web.           |                     | ()       |
|                                           |                               | Title 🛞 Me                | eta-Description (?) | H1 🛞                |          |
| В                                         | alises manquantes 🛞 🔍         | <u>1</u>                  | <u>28</u> 🔍         | 17                  |          |
| Balises a                                 | u contenu dupliqué 🛞 🔍        | <u>16</u>                 | ₫ ⊕                 | <u>30</u>           |          |
| Copier le tablea                          |                               |                           |                     |                     |          |
| Copier le tablea                          | Liens cassés 🕀                |                           | <u>99</u>           |                     |          |
|                                           |                               |                           |                     |                     |          |
|                                           |                               |                           |                     |                     |          |
|                                           |                               |                           |                     |                     |          |
|                                           |                               |                           |                     |                     |          |
|                                           |                               |                           |                     |                     |          |
|                                           |                               |                           |                     |                     |          |
|                                           |                               |                           |                     |                     |          |

L'onglet suivant donne des statistiques sur le maillage interne et sur les ancres utilisées dans votre site Internet. On peut notamment détecter dans ce rapport certains manques d'optimisations, par exemple en détectant des ancres du type "Lire la suite" ou "cliquer ici".

| Seenlauk 🔺                                                                                                    |                                |                                    |                                |                                                      |                                                                                                    |                                                                                                    |                                                                     |
|----------------------------------------------------------------------------------------------------|--------------------------------|------------------------------------|--------------------------------|------------------------------------------------------|----------------------------------------------------------------------------------------------------|----------------------------------------------------------------------------------------------------|---------------------------------------------------------------------|
| ojet : SeoMix 💌                                                                                                    |                                |                                    |                                | Analyse de pag                                       | e 💣 Gérer                                                                                                    |                                                                                                    |                                                                     |
| Performance ×                                                                                                    | Popularité                     | × Concurrence                      | × Street Anal                  | lyse de site 🛛 🗙                                     | Analy:                                                                                                    | se de page 🗦                                                                                                    | ĸ                                                                   |
| Analyse de site                                                                                                    |                                |                                    |                                |                                                      |                                                                                                    |                                                                                                    | Export                                                              |
| Structure du site Facteurs bloque                                                                                                    | Liens internes                 | Contenu Sitemap                    |                                |                                                      |                                                                                                    |                                                                                                    |                                                                     |
| Synthèse                                                                                                    | <ul> <li>Popularité</li> </ul> | interne                            | <ul> <li>Top ancres</li> </ul> |                                                      |                                                                                                    | ow                                                                                                    |                                                                     |
|                                                                                                    | Ancres des lien                | s utilisées sur le site nour faire | des liens vers les autres      | s nanes du site                                      |                                                                                                    |                                                                                                    | (1                                                                  |
| Ancre                                                                                                    |                                |                                    |                                | Nombre de liens                                      | Pages liantes                                                                                                    | Pages liées                                                                                                    | Link juice                                                          |
|                                                                                                    | 2                              |                                    |                                |                                                      |                                                                                                    |                                                                                                    |                                                                     |
| Référencement WordPress                                                                                                    |                                |                                    |                                | 164                                                  | € <u>151</u>                                                                                                    | ⊕, <u>2</u>                                                                                                    | 0.21                                                                |
| Référencement WordPress<br>Guide WordPress                                                                                                    |                                |                                    |                                | 164                                                  | € <u>151</u><br>€ <u>150</u>                                                                                                    | € <u>2</u><br>⊕ <u>2</u>                                                                                                    | 0.21                                                                |
| Référencement WordPress Guide WordPress VebMarketing                                                                                                    |                                |                                    |                                | 164<br>162<br>152                                    | <ul> <li>€ 151</li> <li>€ 150</li> <li>€ 150</li> </ul>                                                                                                    | € <u>2</u><br>€ <u>2</u><br>€ <u>2</u>                                                                                                    | 0.21                                                                |
| Referencement WordPress<br>Suide WordPress<br>VebMarketing<br>;alls & Humour                                                                                                    |                                |                                    |                                | 164<br>162<br>152<br>151                             | <ul> <li>€ 151</li> <li>€ 150</li> <li>€ 150</li> <li>€ 150</li> <li>€ 151</li> </ul>                                                                                                    | ⊕     2       ⊕     2       ⊕     2       ⊕     2       ⊕     1                                                                                                    | 0.21 0.21 0.2 0.2                                                   |
| Referencement WordPress<br>Buide WordPress<br>WebMarketing<br>iails & Humour<br>Thèmes WordPress                                                                                    |                                |                                    |                                | 164<br>162<br>152<br>151<br>151                      | E         151           E         150           E         150           E         151           E         151           E         151           E         151                                                                                                    | ①         2           ①         2           ①         2           ①         2           ①         1           ①         1                                                                                         | 0.21<br>0.21<br>0.2<br>0.2<br>0.2                                   |
| Referencement WordPress<br>Suide WordPress<br>NebMarketing<br>Fails & Humour<br>Inèmes WordPress<br>Référencement payant                                                            |                                |                                    |                                | 164<br>162<br>152<br>151<br>151<br>151               | •         151           •         150           •         150           •         150           •         151           •         151           •         151           •         151           •         151           •         151                                                 | E         2           E         2           E         2           E         1           E         1           E         1                                                                                         | 0.21<br>0.2<br>0.2<br>0.2<br>0.2<br>0.2                             |
| Referencement WordPress<br>Suide WordPress<br>NebMarketing<br>Fails & Humour<br>Inèmes WordPress<br>Référencement payant<br>:commerce                                               |                                |                                    |                                | 164<br>162<br>152<br>151<br>151<br>151               | 0         151           0         150           0         150           0         150           0         151           0         151           0         151           0         151           0         151           0         151                                                 | 0         2           0         2           0         2           0         1           0         1           0         1           0         1           0         1                                             | 0.21<br>0.21<br>0.2<br>0.2<br>0.2<br>0.2<br>0.2                     |
| Referencement WordPress<br>Guide WordPress<br>*als & Humour<br>Thèmes WordPress<br>Référencement payant<br>icommerce<br>béveloppement web                                           |                                |                                    |                                | 164<br>162<br>152<br>151<br>151<br>151<br>151        | 0         151           0         150           0         150           0         151           0         151           0         151           0         151           0         151           0         151           0         151                                                 | 0         2           0         2           0         1           0         1           0         1           0         1           0         1           0         1                                             | 0.21<br>0.21<br>0.2<br>0.2<br>0.2<br>0.2<br>0.2<br>0.2<br>0.2       |
| Referencement WordPress<br>Suide WordPress<br>VebMarketing<br>Falls & Humour<br>Inèmes WordPress<br>Référencement payant<br>Ecommerce<br>Réveloppement web<br>Réferencement naturel |                                |                                    |                                | 164<br>162<br>152<br>151<br>151<br>151<br>151<br>151 | 0         151           0         150           0         151           0         151           0         151           0         151           0         151           0         151           0         151           0         151           0         151           0         151 | E         2           E         2           E         1           E         1           E         1           E         1           E         1           E         1           E         1           E         1 | 0.21<br>0.2<br>0.2<br>0.2<br>0.2<br>0.2<br>0.2<br>0.2<br>0.2<br>0.2 |

Le dernier onglet donne à l'utilisateur un accès à l'analyse sémantique du site, ainsi qu'à la densité des mots clés. Ce menu peut donc se révéler très utile pour une optimisation globale du site sur une expression, ou pour l'optimisation d'une seule et même page.

| SeeUrank 🛪          | -                     |                               |                                       |                   |                           |                 | Uos táches                | - • •      |
|---------------------|-----------------------|-------------------------------|---------------------------------------|-------------------|---------------------------|-----------------|---------------------------|------------|
| Projet : SeoMix     | K ×                   |                               |                                       |                   |                           | Analyse de page | 💣 Gérer vos groupes       |            |
| E Performa          | ance ×                | Popularité                    | × 🚾                                   | Concurrence       | × 🔤 Analys                | e de site 🛛 🗙   | Analyse de page 🗙         |            |
| SITE Analys         | e de site             |                               |                                       |                   |                           |                 |                           | Exporter   |
| Structure du site   | Facteurs bloqua       | nts Liens inter               | nes Contenu                           | Sitemap           |                           |                 |                           |            |
| ■ Mots-clés         | du site               |                               |                                       |                   |                           |                 |                           |            |
| Mots-clés les plus  | s représentatifs du c | ontenu textuel du site<br>pou | web. Cliquez sur le<br>ur ce mot-clé. | « nombre de pages | » pour voir les meilleurs | pages 🙁         | Filtrer                   |            |
| Rechercher un mot-o | slé                   |                               |                                       | 🖳 Rec             | hercher                   |                 | Tous                      | *          |
| Mot                 | Poids (?) Densité     | pondérée 🛞 Occa               | urences (?) Densi                     | té 🕐 Présence (r  | nb pages) 🛞 Préser        | ce (% pag       | Editer les groupes de pag | <u>les</u> |
| 1 wordpress         | 29367                 | 30 ‰                          | 5095                                  | 27 ‰ €            | <u>151</u>                |                 |                           |            |
| 2 reterencement     | 10262                 | 10 %                          | 2961                                  | 10 %              | 150                       |                 |                           |            |
| 4 min               | 10045                 | 10.95                         | 2060                                  | 11 %              | 03                        | >               |                           |            |
| 5 seo               | 7868                  | 8%                            | 1484                                  | 8‰ ⊕              | 151                       |                 |                           |            |
| 6 2011              | 7848                  | 8 ‰                           | 1594                                  | 8 ‰ ⊕             | 149                       |                 |                           |            |
| 7 2010              | 7558                  | 8 ‰                           | 1550                                  | 8 ‰ ⊕             | 148                       | ١.              |                           |            |
| Copier le tableau   |                       | 1.                            | - 50 sur 500                          | H                 |                           | 4               |                           |            |

## Concurrence

En soi, c'est le rapport le moins utile de tous lorsque l'on met en place un audit SEO. La raison en est toute simple : le rapport de concurrence ne fait qu'indiquer les 20 sites leaders sur les mots clés que l'on a demandé d'analyser.

Il établit ainsi une note où celui ayant la note "100" est celui qui atteint en moyenne les meilleures positions pour l'ensemble des expressions ciblées. On peut donc savoir qui sont ses concurrents réels, à savoir les concurrents directs de l'entreprise, mais aussi ceux auxquels on ne pense pas avec des sites comme Wikipédia, certaines communauté, des blogs de fans, des forums d'entraide, etc.

| Ce | rapport | peut | s'afficher | sous | forme | de | graphique ou | de tableau. |
|----|---------|------|------------|------|-------|----|--------------|-------------|
|----|---------|------|------------|------|-------|----|--------------|-------------|

| SeeUrank -                                                                                             | Vos táches 🗖 🖬 💌                                                                                                    |
|----------------------------------------------------------------------------------------------------|----------------------------------------------------------------------------------------------------|
| Projet : SeoMix 💌 Analyse de page                                                                      | 💞 Gérer vos groupes 🛛 Options du projet                                                                                                    |
| 🔢 🚾 Performance 🗙 📴 Popularité 🛛 🚾 Concurrence 🛛 🚾 Analyse de page 🗙                                   |                                                                                                    |
| CONC CONCURRENCE Voir le rapport du Dem                                                                | hière (il y a 23 j.) 💌 Exporter                                                                                                    |
| Graphique des sites leaders Tableau Graphique O Sélectionnez une ou plusieurs                          | lignes dans le tableau pour accéder à l'anal                                                                                                    |
| Graphique des sites leaders sur les 20 premières places pour tous les moteurs, pour tous les mots clés | <b>▼</b> Filtrer                                                                                                    |
|                                                                                                    | Moteur(s) de recherche :<br>Tous • 1<br>Mots-clés :<br>Tous • 240<br>© Pondérations des mots clés •<br>Editer les groupes de mots clés<br>Nb site : |
| 0 5 10 15 20 25 30 35 40 45 50 55 60 65 70 75 60 85 90 95 100<br>Indice de visibilité                  | 20 v<br>S Pondérations des positions (*)                                                                                                    |

Gardez ce rapport en mémoire car le listing de ces concurrent va servir lors de l'audit de popularité ainsi que pour celui de performances.

## Analyse par page

On peut également demander au logiciel SeeUrank Falcon de réaliser un audit spécifique de chaque page de son site Internet, en utilisant le bouton situé en haut à droite.

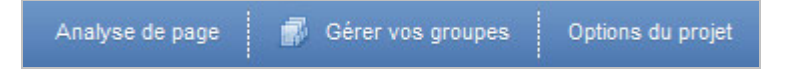

Il est fortement conseillé de le faire sur les pages principales du site, notamment l'accueil, la page contact, les pages de vente de services ou de produits ainsi que toute autre page majeure pour réaliser les objectifs de l'entreprise.

Plusieurs menus seront donc présents pour chaque page analysée, et vous allez pouvoir détecter plusieurs types de problèmes :

- Les balises métas manquantes ;
- Le poids et le temps de chargement de la page ;
- La densité des mots clés ;
- La hiérarchisation de l'information (h1, h2, ...).

| 🥥 SeeUrank 👻                             |                                                                                                    | 🚺 Vos táches 🗖 🗖 🔀                                                                    |
|------------------------------------------|----------------------------------------------------------------------------------------------------|---------------------------------------------------------------------------------------|
| Projet : SeoMix 💌                        |                                                                                                    | 률 Gérer vos groupes 🛛 Options du projet                                               |
| E Performance ×                          | Popularité × 🚾 Concurrence × 🔤 Analyse de page ×                                                                                                    |                                                                                       |
| bttp://www.coor                          |                                                                                                    |                                                                                       |
| ANALYSE DE PAGE                          | MIX.117                                                                                                    |                                                                                       |
| Synthese Structure de la page            | Texte Liens sortants Images                                                                                                    |                                                                                       |
| http://www.seomix.fr/                    | 🗸 👌 Comparer à 🧧 Aucune                                                                                                    | - S G Ajouter URL                                                                     |
| Résumé technique                         |                                                                                                    | <u>^</u>                                                                              |
| Réponse HTTP :                           | 200 - requête effectuée avec succès                                                                                                    |                                                                                       |
| Taille du fichier :                      | 42.53 Ko                                                                                                    |                                                                                       |
| Temps de chargement :                    | 0 s 488 ms                                                                                                    |                                                                                       |
| ③ No index, NoFollow, Canonical:         | <i>a</i>                                                                                                    |                                                                                       |
|                                          |                                                                                                    |                                                                                       |
| Résumé du contenu                        |                                                                                                    |                                                                                       |
| ⑦ Contenu total :                        | 872 mot(s) au total :<br>517 mot(s) signifiant(s), 355 mot(s) insignifiants<br>271 mot(s) signifiant(s) différent(s)                                                                                                    |                                                                                       |
| Title de la page :                       | WordPress & référencement   SeoMix                                                                                                    |                                                                                       |
|                                          | 4 mot(s)<br>34 caractère(s)                                                                                                    |                                                                                       |
| Rendu dans google :                      | WordPress & référencement   SeoMix                                                                                                    | E                                                                                     |
| 50 premiers mots :                       | WordPress & référencement   SeoMix WordPress, Référencement & Webmarketing Mes services WordPress<br>@rochdaniel Hébergement WordPress Accuel ▶ ▼ WordPress WordPress Actualités, conseils, hack<br>Wordpress. Suivez nos guide et articles. » GUIDE WordPress » Hacks & fonctions » Plugins » Thér<br>» Référencement WordPress ▶ | s - Référencement Follow<br>s et tutoriels pour le CMS<br>nes WordPress » Utilisation |
| <ul> <li>Résumé des liens sor</li> </ul> | tants                                                                                                    |                                                                                       |
| Nombre de liens sortants :               | 91                                                                                                    |                                                                                       |
| Destination :                            | même site : 62 autres sites : 29                                                                                                    |                                                                                       |
| Nofollow :                               | 3                                                                                                    |                                                                                       |
| Résumé des images                        |                                                                                                    |                                                                                       |
| Nombre d'images :                        | 35 dont 35 images différentes                                                                                                    |                                                                                       |
| Attribut ALT :                           | avec: 33 sans: 2                                                                                                    |                                                                                       |
| Copier le tableau                        |                                                                                                    | •                                                                                     |

Dans ce menu, faites attention dans l'onglet **structure de la page** à ne pas confondre les deux tableaux. Le premier vous donne la répartition du nombre d'éléments de structuration (nombre de H1, de H2, de liens, ...), tandis que le second donne le nombre de mots dans chaque élément.

| SeeUrank →                                                |      |       |    |    |         | 🛄 Vos tá | shes |        |        |
|-----------------------------------------------------------|------|-------|----|----|---------|----------|------|--------|--------|
| Projet : Forfaits sans engagement 💌                       |      |       |    |    | <b></b> |          |      |        |        |
| III 🐱 Popularité × 🚾 Analyse de page ×                    |      |       |    |    |         |          |      |        |        |
| PAGE http://www.seomix.fr                                 |      |       |    |    |         |          |      |        |        |
| Synthese Structure de la page Texte Liens sortants Images |      |       |    |    |         |          |      |        |        |
| http://www.seomix.fr 🗸 🌖 Comparer à 📕 Aucur               | e    |       |    |    |         | - 3      |      | Ajoute | er URL |
| Nombre de balises     Tableau     Graphique               |      |       |    |    |         |          |      |        |        |
| Nombre d'apparitions de chaque balise                     |      | TITLE | H1 | H2 | H3      | H4       | H5   | TEXTE  | A      |
| http://www.seomix.fr                                      |      | 1     | 1  | 8  | 3       | 0        | 0    | 89     | 87     |
|                                                           |      |       |    |    |         |          |      |        |        |
| Nombre de mots par type de balise                         | TOUS | TITLE | H1 | H2 | H3      | H4       | H5   | TEXTE  | A      |
| http://www.seomix.fr                                      | 872  | 3     | 3  | 39 | 4       | 0        | 0    | 505    | 318    |
| Copier le tableau                                         |      |       |    |    |         |          |      |        |        |

L'onglet **texte** vous donnera la densité des mots clés, pour savoir si oui ou non le mot clé ciblé dans la page est suffisamment présent.

Les deux derniers onglets "**Liens sortants**" et "**Images**" vous donnent toutes les informations concernant ces deux éléments, notamment pour savoir si les attributs ALT sont pertinents ou non (et si ils sont manquants) ainsi que la pertinence des liens sortants (ancre, nofollow, ...).

## Performance

Le rapport de performance va vous servir à établir un réel suivi du positionnement de votre site, réparti en 7 onglets différents :

**1** - **Onglet liste des positions** : comme son nom l'indique, c'est le résumé de vos positions, avec la position actuelle, la position précédente, la variation, le moteur de recherche concerné et le mot clé associé. Ici, on peut donc savoir quel est l'impact de son référencement naturel, quels sont les mots clés à travailler et sur quels mots clés le travail est "terminé".

| SeeU                                | rank 👻                                      |                                        |                                                     |                                |                            |                  |           | Uos táches               | -                   |
|-------------------------------------|---------------------------------------------|----------------------------------------|-----------------------------------------------------|--------------------------------|----------------------------|------------------|-----------|--------------------------|---------------------|
| Projet : Se                         | eoMix 🛛                                     |                                        |                                                     |                                |                            |                  | page      | 💰 Gérer vos groupes      |                     |
|                                     | Performance                                 | ×                                      | Popularité                                          | × Concurren                    | nce ×                      |                  |           |                          |                     |
| PERF Per                            |                                             | nce                                    |                                                     |                                |                            | Voir le rapport  | du Dernië | ère (il y a 23 j.) 🔹 💌   | Exporter            |
| Liste des p                         | ositions                                    | Score                                  | Meilleures positions                                | Nombre de position             | Taux de présence           | Performance      | Analyse   | r                        |                     |
| Détai     Evolution o     pour tous | il des po<br>les positions<br>les moteurs d | osition<br>pour le site<br>le recherch | S<br>http://www.seomix.fr<br>re, pour tous les mots | ,<br>clés, comparée à l'analys | e du 19/10/2011. Trafic d  | lu 17/10/2011 au | 23/10/20  | Tableau 1                | Graphique           |
| Position *                          | Précédente                                  | Variation                              | Moteur                                              | Mot Clé                        | Meilleure (                | Visites (        |           | Tiltrer                  | 240                 |
| 1 er                                | 1 <sup>er</sup>                             | (=)                                    | Google.fr (Le Web)                                  | units merilyment               | 1 <sup>er</sup> (22/10/201 | 1) 1             |           | Site(s):                 | Enlever le filtre x |
| 1 er                                | 1 <sup>er</sup>                             | 1.5.                                   | Google.fr (Le Web)                                  | cos amating                    | 1 er (22/10/201            | 1)               |           | http://www.seomix.fr     | - 2                 |
| 1 er                                | 1 <sup>er</sup>                             | -                                      | Google.fr (Le Web)                                  | regimen bestfiller             | 1 <sup>er</sup> (22/10/201 | 1)               |           | Moteur(s) de recherche : |                     |
| 1 er                                | 1 <sup>er</sup>                             | =                                      | Google.fr (Le Web)                                  | equives beatiers               | 1 <sup>er</sup> (22/10/201 | 1)               |           | Tous                     | - 1                 |
| 1 er                                | 1 <sup>er</sup>                             | =                                      | Google.fr (Le Web)                                  | expires Macorea                | 1 er (22/10/201            | 1)               |           | Mot(s) clé(s) :          |                     |
| 1 er                                | 1 <sup>er</sup>                             | =                                      | Google.fr (Le Web)                                  | Intelling Streemer             | 1 <sup>er</sup> (22/10/201 | 1)               |           | Tous                     | - 240               |
| 1 er                                | 1 er                                        | =                                      | Google.fr (Le Web)                                  | Maximum cashie                 | 1 er (22/10/201            | 1)               |           | Rapport précédent :      |                     |
| 1 er                                | 1 <sup>er</sup>                             | =                                      | Google.fr (Le Web)                                  | Names and a setting            | 1 er (22/10/201            | 1)               | - >       | 19/10/2011               | - 12                |
| 1 er                                | 1 <sup>er</sup>                             |                                        | Google.fr (Le Web)                                  | Names and a sugar              | 1 er (22/10/201            | 1)               |           | Trafic cumulé sur :      |                     |
| 1 er                                | 1 <sup>er</sup>                             |                                        | Google.fr (Le Web)                                  | states and provide the         | 1 er (22/10/201            | 1)               |           | La dernière semaine      | -                   |
| 1 er                                | 1 <sup>er</sup>                             | 1                                      | Google.fr (Le Web)                                  |                                | 1 er (22/10/201            | 1)               |           | Masquer les mots-clés s  | ans position        |
| 1 er                                | 1 <sup>er</sup>                             |                                        | Google.fr (Le Web)                                  | and the second second          | 1 <sup>er</sup> (22/10/201 | 1)               |           |                          |                     |
| <                                   | er le tableau                               |                                        |                                                     |                                |                            | ۴                |           |                          |                     |

**2 - Score** : c'est une représentation visuelle dans le temps de votre positionnement global. Si vous avez indiqué le suivi de plusieurs sites, vous pourrez suivre d'un seul coup d'œil l'évolution du référencement naturel de ceux-ci.

| SeeUrank 👻                                                                                                    | 🚺 Vos tâches 💼 🗖 💌                      |
|----------------------------------------------------------------------------------------------------|-----------------------------------------|
| Projet : SeoMix 💌 Analyse de page                                                                                                    | 💰 Gérer vos groupes 🛛 Options du projet |
| 📰 🚾 Performance 🗙 📴 Popularité 🛛 🚾 Concurrence 🗙                                                                                         |                                         |
| PERF Performance Voir le rapport du Der                                                                                                  | nière (il y a 23 j.) 🔹 📑 Exporter       |
| Liste des positions Score Meilleures positions Nombre de position Taux de présence Performance Analy                                     | ser                                     |
| Score de visibilité                                                                                                    |                                         |
| Score de visibilité pour tous les moteurs de recherche, pour tous les mots clés, pour tous les sites,                                    |                                         |
| Le score de visibilité est calculé avec les positions obtenues, en pondérant le classement, les mots-clés et les moteurs de recherche. 🛞 | <b>∛</b> Filtrer                        |
| www.seomix.fr labo.seomix.fr                                                                                                    | Moteur(s) de recherche :                |
| <b>9</b> 3 100                                                                                                    | Tous                                    |
| Copier le tableau                                                                                                    | Groupes de Mots-clés : ()               |
|                                                                                                    | Tous 0                                  |
|                                                                                                    | Editer les groupes de mots clés         |
| 3 000                                                                                                    | Groupes de pages : ()                   |
| © 2500-<br>₩ 2000 ·                                                                                                    | Tous •                                  |
| § 2000-<br>₿ 1 500-                                                                                                    | Editer les groupes de pages             |
| 8 1 000-                                                                                                    | Modifier les pondérations des positions |
| 500-                                                                                                    |                                         |
| 27/08/11 03/09/11 10/09/11 17/09/11 24/09/11 01/10/11 08/10/11 15/10/11 22/10/11                                                         |                                         |
| ✓ → http://www.seomix.fr                                                                                                    |                                         |
| Copier le graphique                                                                                                    |                                         |

**3 - Meilleures positions** : ce menu indique la meilleure position jamais atteinte par votre site sur chaque mot clé, permettant lors de votre audit de détecter vos pertes de

positionnement. Attention, ce rapport n'a d'intérêt que si le site audité est présent dans votre logiciel depuis plusieurs semaines, sinon vous ne pourrez connaître les positions passées.

| copie: SecMix     Performance      Performance   Performance      Performance   Performance      Performance   Performance      Vor le rapport du Demàre (4 y a 23 j)   Performance   Performance   Performance      Vor le rapport du Demàre (4 y a 23 j)   Performance   Performance      Vor le rapport du Demàre (4 y a 23 j)      Performance      Vor le rapport du Demàre (4 y a 23 j)      Performance         Vor le rapport du Demàre (4 y a 23 j)      Performance         Vor le rapport du Demàre (4 y a 23 j)                                                                                                    | § SeeUrank →                                  |                                                                   | Vos táches                                                                                                    | •        |
|----------------------------------------------------------------------------------------------------|-----------------------------------------------|-------------------------------------------------------------------|----------------------------------------------------------------------------------------------------|----------|
| Performance × Popularité × Concurrence × Voir le rapport du Dernière (il y a 23.) • Exportér PERFORMANCE Voir le rapport du Dernière (il y a 23.) • Exportér PERFORMANCE Voir le rapport du Dernière (il y a 23.) • Exportér • Synthèse des positions Nombre de position Taux de présence Performance Analyser • Synthèse des positions Melleures positions triées par moteur de recherche Tableau Istant la melleure position obtenue par le(s) stat(s) web sur les différents mots-clés et moteurs. • Google. fr (Le Web) • Google. fr (Le Web) • Google. fr (Le Web) • Légende • Légende • Légende • Légende • Légende • Légende                                                                                                    | ojet : SeoMix 💌                               |                                                                   | Analyse de page 🛛 💣 Gérer vos groupes 🛛 Options                                                                                                    |          |
| Voir le rapport du Demière (4 y a 23,)       Exponter         Liste des positions       Score       Melleures positions       Taux de présence       Performance       Analyser <ul> <li>Synthèse des positions</li> <li>Milleures positions thées par moteur de recherche</li> <li>Italeau istant la melleure position obtenue par le(s) ste(s) web sur les différents mots-clès et moteurs.</li> <li> <ul> <li>Moteur de recherche</li> <li></li></ul></li></ul>                                                                                                    | Performance × 📴 Por                           | ularité × Concurrence ×                                           |                                                                                                    |          |
| Liste des positions       Score       Meilleures positions       Nombre de position       Taux de présence       Performance       Analyser <ul> <li>Spythbèse des positions</li> <li>Meilleures positions triées par moteur de recherche</li> <li>Tableau Istant la meilleure position obtenue par le(s) site(s) web sur les différents mots-clés et moteurs.</li> <li> <ul> <li>Interview de recherche</li> <li>Interview de recherche</li></ul></li></ul>                                                                                                    | PERF Performance                              |                                                                   | Voir le rapport du Dernière (il y a 23 j.)                                                                                                    | Exporter |
| Synthèse des positions                                                                                                    | Liste des positions Score Meilleures          | positions Nombre de position Taux de présence                     | Performance Analyser                                                                                                    |          |
| Meilleures positions triées par moteur de recherche  Tableau listant la meilleure position obtenue par le(s) site(s) web sur les différents mots-clés et moteurs.                                                                                                    | Synthèse des positions                        |                                                                   |                                                                                                    |          |
| Tableau listant la melleure position obtenue par le(s) site(s) web sur les différents mots-clés et moteurs. <ul> <li>http://www.seomix.fr</li> <li>http://labo.seomix.fr</li> </ul> <ul> <li>Google.fr (Le Web)</li> <li>4*</li> <li>17*</li> <li>6*</li> <li>7*</li> <li>2*</li> <li>18'</li> <li>19'10/2011</li> <li>19'10/2011</li> <li>19'10/2011</li> <li>Légende</li> </ul>                                                                                                    | Meilleures positions triées par moteur de rec | herche                                                            |                                                                                                    |          |
| Indicating interference put re(s) sec(s) were sum less unitering intra-cas is intracted. <ul> <li></li></ul>                                                                                                    | Tableau listant la mailleure position         | ablanus nar la(a) eita(e) wah eur lae différante mote clée at mot | The second second secon |          |
| 4*     Image: Constraint of the second second | <ul> <li>Google.fr (Le Web)</li> </ul>        | http://www.seomix.fr                                              | http://labo.seomix.fr A Regrouper par :<br>Moteur de recherche<br>Ste web                                                                                                    |          |
| 1'     6*       6*     7*       2*     19/10/2011       2*     Légende       1*     Légende                                                                                                    | and colleges                                  | 4*                                                                | O Mots clés<br>Moteur(s) de recherche :                                                                                                    |          |
| 6°<br>7°<br>2°<br>2°<br>3°<br>1 <sup>17</sup><br>4°<br>4°                                                                                                    | the contract of the second                    | 17-                                                               | Tous                                                                                                    | 1        |
| 2°     19/10/2011       2°     1       8°     1       1°     1       4°     1                                                                                                    | and the second second                         | 6°                                                                | Evolution ()                                                                                                    |          |
| 2° Légende<br>8°<br>1°<br>4°                                                                                                    |                                               |                                                                   | 19/10/2011                                                                                                    | -        |
|                                                                                                    |                                               | 2<br>2 <sup>e</sup>                                               | ▶ 🔲 Légende                                                                                                    |          |
|                                                                                                    | BUC 18                                        | 8°                                                                |                                                                                                    |          |
|                                                                                                    | acts workings                                 | 1 er                                                              |                                                                                                    |          |
| adar ta                                                                                                    | uption .                                      | 4 <sup>e</sup>                                                    |                                                                                                    |          |
|                                                                                                    | applier that                                  |                                                                   |                                                                                                    |          |

**4 & 5 - Nombre de positions et taux de présence** : ces deux menus permettent de voir la répartition du positionnement selon des "plages" de positions. L'intérêt est purement statistique.

| 🥥 SeeUrank →                                    |                              |                       |                         |                      | 🚺 Vos táches 💼 🖿 💌                          |
|-------------------------------------------------|------------------------------|-----------------------|-------------------------|----------------------|---------------------------------------------|
| Projet : SeoMix 💌                               |                              |                       |                         | Analyse de           | page 🚽 Gérer vos groupes Options du projet  |
| Performance ×                                   | Popularité                   | × Concur              | rence ×                 |                      |                                             |
| PERF Performance                                |                              |                       |                         | Voir le rapport      | t du Dernière (il y a 23 j.)                |
| Liste des positions Score                       | Meilleures positions         | Nombre de position    | Taux de présence        | Performance          | Analyser                                    |
| TOPs positions Analyse standard pour tous les m | noteurs de recherche, po     | ur tous les mots clés | , par rapport au rappor | t du 19/10/2011<br>× | Tableau Graphique                           |
|                                                 | niche le honibre de bonnes p |                       |                         |                      | Type d'analyse                              |
| Site                                            |                              | 1ère Pos. (           | TOP 3 (?) TOP 10        | 🔅 11 à 30 🍥 🚭        | Analyse standard     Répartition par moteur |
| http://www.seomix.fr                            |                              | 17                    | -1 48 +5 107            | +11 57 +8            | Répartition par MC                          |
| http://labo.seomix.fr                           |                              | 1.00                  | = 2 = 2                 | = 1 +1               | Moteur(s) de recherche :                    |
| - copier le tableau                             |                              |                       |                         |                      | Tous                                        |

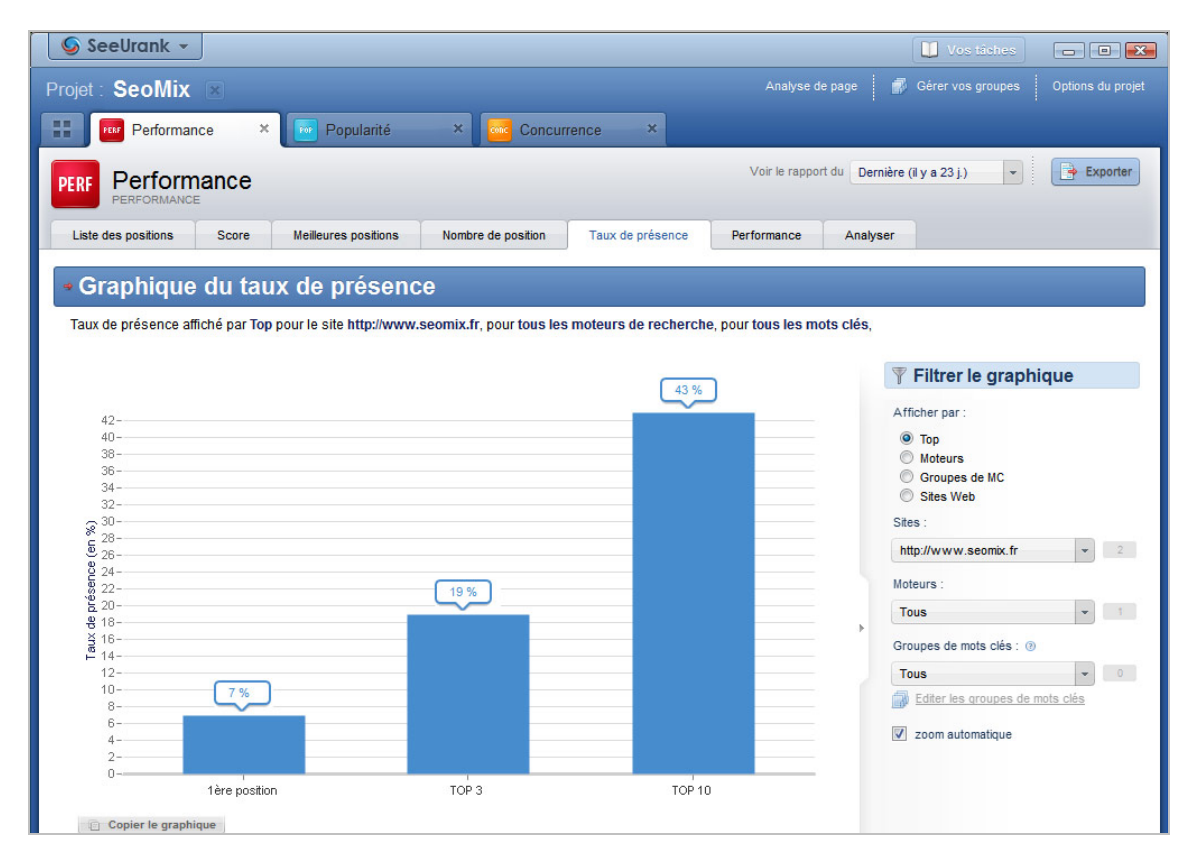

**6 - Performance** : là aussi, c'est un aperçu visuel du positionnement de votre site. Cette foisci, SeeUrank Falcon va se synchroniser avec Google Analytics pour obtenir le nombre de conversions (vos objectifs), le chiffre d'affaire et le nombre de visites. On peut ainsi voir si l'amélioration du trafic a un intérêt réel, et donc si le choix des mots clés à travailler est pertinent ou non.

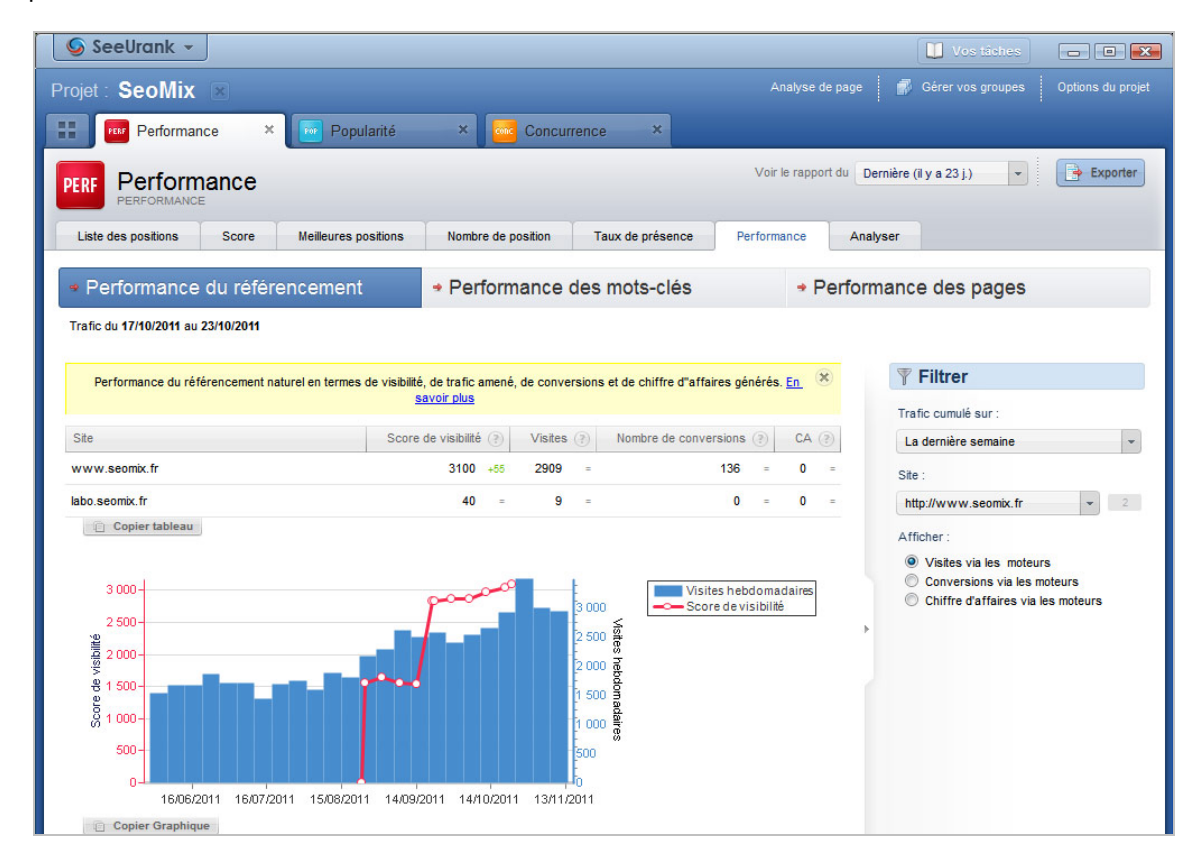

**7 - Analyser** : ce rapport permet d'analyser les pages qui se positionnent afin de savoir quels sont les facteurs qui permettent ou non à chaque contenu de se placer sur certaines requêtes. Ce rapport n'a malheureusement que peu d'intérêt lors de la première analyse. En fait, cela ne devient intéressant qu'avec l'analyse de la concurrence.

Vous allez donc devoir modifier les paramètres de l'onglet Performance et celui de Popularité pour y inclure en sites secondaires tous les concurrents trouvé lors de l'audit de concurrence. Revenez au menu qui liste les 5 analyses, modifiez les deux onglets en y ajoutant les 20 sites trouvés lors de l'analyse de concurrence.

Une fois ces modifications réalisées et les analyses terminées, vous trouverez dans l'onglet "**Analyser**" la liste des pages concurrentes qui se positionnent sur vos mots clés. Vous allez donc pouvoir faire une analyse approfondie des facteurs on-page qui permettent à ces pages de se positionner en cliquant à chaque fois sur le bouton correspondant "L'audit SEO avec le logiciel SeeUrank Falcon".

| SeeU        | Irank 👻                             |                                                  |                          |                  |                       |          | 🚺 Vos tâshes 🗖 🗖 💌                      |
|-------------|-------------------------------------|--------------------------------------------------|--------------------------|------------------|-----------------------|----------|-----------------------------------------|
| Projet : S  | eoMix 🗵                             |                                                  |                          |                  |                       | le page  | 📝 Gérer vos groupes 🛛 Options du projet |
|             | Performance                         | × Popularité                                     | × Concurrence            | le ×             |                       |          |                                         |
| PERF P      |                                     | ;                                                |                          |                  | Voir le rappo         | rt du De | mière (il y a 23 j.) 🔹 💽 Exporter       |
| Liste des p | positions Score                     | Meilleures positions                             | Nombre de position       | Taux de présence | Performance           | Analy    | vser                                    |
| Anal        | yse détaillé<br>pour toutes les URL | ee des positions<br>pour tous les moteurs de rec | herche, pour tous les mo | ts clés.         |                       |          |                                         |
| Position +  | Moteur                              | Mot Clé                                          | Page                     |                  | P                     | <u> </u> | <b>▼</b> Filtrer                        |
| 1 er        | Google.fr (Le Web)                  | and contracts                                    | Analyse de page          | www.seomix.fr/w  | ordpress/plugins/me   |          | URL(s):                                 |
| 1 er        | Google.fr (Le Web)                  |                                                  | Page Analyse de page     | www.seomix.fr/w  | ebmarketing/css-em    |          | Toutes                                  |
| 1 er        | Google.fr (Le Web)                  | augitics: Totallar                               | Analyse de page          | www.seomix.fr/w  | eb/developpement/g    |          | Moteur(s) de recherche :                |
| 1 er        | Google.fr (Le Web)                  | augino: hoaden                                   | Analyse de page          | www.seomix.fr/w  | eb/developpement/g    |          | Tous - 1                                |
| 1 er        | Google.fr (Le Web)                  | equip line and                                   | Analyse de page          | www.seomix.fr/w  | eb/developpement/g    |          | Mots clé(s):                            |
| 1 er        | Google.fr (Le Web)                  | teating income                                   | Face Analyse de page     | www.seomix.fr/re | ferencement/nature    |          | Tous - 240                              |
| 1 er        | Google.fr (Le Web)                  | No. or a set of the                              | Face Analyse de page     | www.seomix.fr/w  | eb/developpement/g    |          |                                         |
| 1 er        | Google.fr (Le Web)                  | No. or come and the                              | Analyse de page          | www.seomix.fr/w  | eb/developpement/g    |          | Voir les Positions vides                |
| 1 er        | Google.fr (Le Web)                  | No. or contraction                               | Free Analyse de page     | www.seomix.fr/w  | eb/developpement/g    |          | Filtre sur rang :                       |
| 1 er        | Google.fr (Le Web)                  |                                                  | Analyse de page          | www.seomix.fr/w  | ordpress/hack/nofo    |          |                                         |
| 1 er        | Google.fr (Le Web)                  | and the state little                             | Analyse de page          | www.seomix.fr/w  | ordpress/utilisation/ |          |                                         |
| 1 er        | Google.fr (Le Web)                  | attention in team                                | Analyse de page          | www.seomix.fr/re | ferencement/nature    | -        |                                         |
| <           | ier le tableau                      |                                                  |                          |                  | 4                     |          |                                         |

# Popularité

Comme nous venons de le dire, ce rapport ne doit être demandé qu'après celui de la concurrence afin de pouvoir y inclure les URL des autres sites qui se positionnent sur vos mots clés cibles.

C'est sans doute le rapport le plus pertinent d'un audit réalisé avec SeeUrank Falcon. Avec les autres analyses, on a pu travailler sur les facteurs on-page, à savoir le contenu des pages et le code source. Les liens, qui représentent le troisième facteur principal en SEO, sont donc analysés dans ce rapport.

Là aussi, plusieurs onglets permettent de réaliser un audit poussé des backlinks. Le premier onglet "**Tendance**" vous donne accès à l'évolution et à la répartition des backlinks des différents sites audités (le votre et celui des concurrents). On peut y voir les nouveaux backlinks, leur répartition globale ou encore la part de linkjuice apportée par ceux-ci.

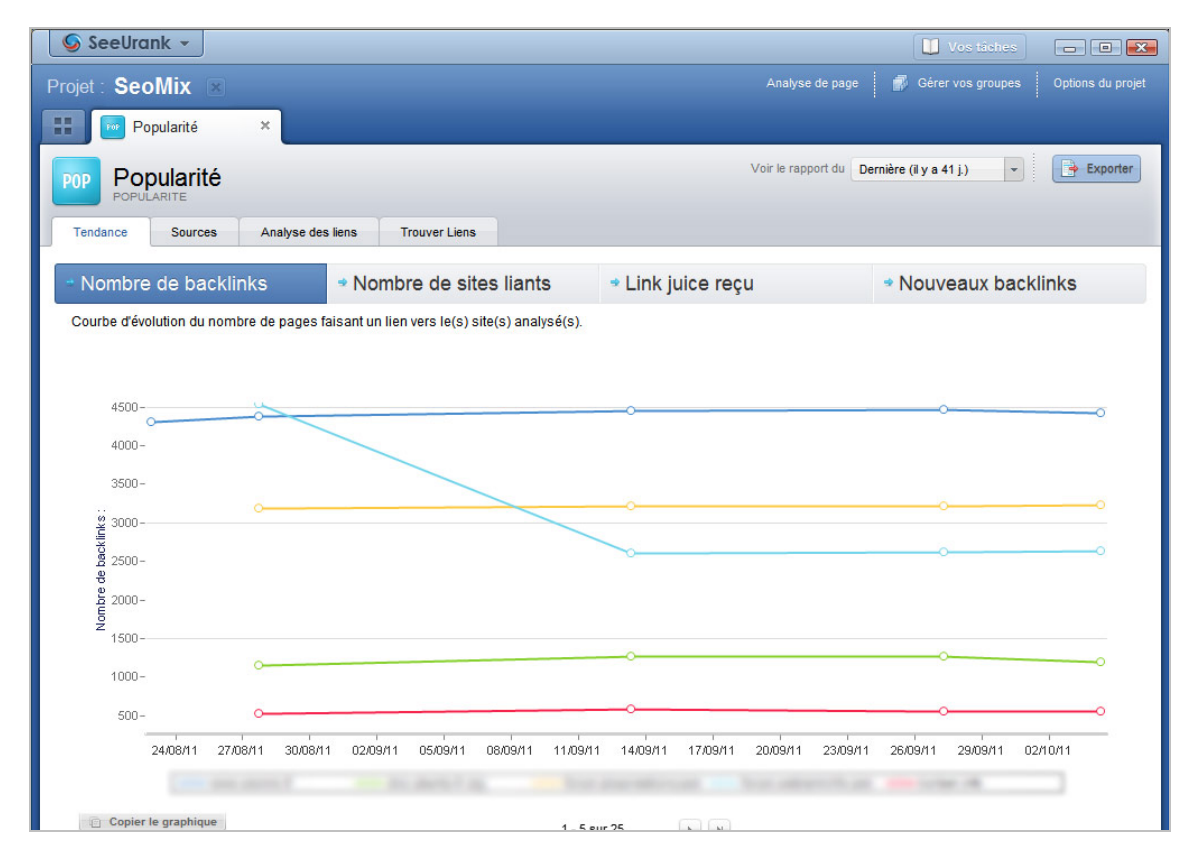

Pour information, le LinkJuice est une valeur propre au logiciel, qui est calculée selon une méthode proche de celle du PagerRank, et qui inclut notamment le PR de la page qui émet le lien ou encore le nombre total de liens sortant depuis cette même page.

L'onglet **Source** a peu d'intérêt, puisqu'il montre le nombre de backlinks selon chaque moteur de recherche.

Dans l'onglet "**Analyse des liens**", l'outil va analyser les liens entrants de chacun des sites. Ce qu'il faut savoir en référencement naturel, c'est qu'une ancre optimisée est ce qu'il y a de mieux pour se positionner. Mais il faut aussi savoir diversifier ses liens avec des ancres variées et depuis des sites différents pour que cela soit "naturel" aux yeux de Google. L'onglet dont nous parlons va donc indiquer pour chaque site :

- Le nombre de backlinks ;
- Le nombre de sites qui font un lien vers le votre ;
- Le pourcentage de diversité de ces sites ;
- Le nombre de page de votre site qui reçoivent un lien profond ;
- Le pourcentage de liens profonds ;
- Le nombre d'ancres différentes ;
- Le pourcentage de diversité de ces ancres.

| SeeUrank                         | ( -         |      |                    |        |    |                     |               |                  |               |               |        |            |              |         |               |                |        |            |                |       |               |                |      |                |               | ×        |
|----------------------------------|-------------|------|--------------------|--------|----|---------------------|---------------|------------------|---------------|---------------|--------|------------|--------------|---------|---------------|----------------|--------|------------|----------------|-------|---------------|----------------|------|----------------|---------------|----------|
| Projet : SeoN                    | lix 💌       |      |                    |        |    |                     |               |                  |               |               |        |            |              |         |               |                |        | e de pa    |                |       |               |                |      |                |               |          |
| II 🔽 Popu                        | larité      |      | ×                  |        |    |                     |               |                  |               |               |        |            |              |         |               |                |        |            |                |       |               |                |      |                |               |          |
|                                  |             |      | _                  |        |    |                     |               |                  |               |               |        |            |              |         |               | Voir           | le rar | unort du   | De             | miàre | (ilva A       | 11)            |      |                | Export        | ter      |
| POP POPULAR                      |             |      |                    |        |    |                     |               |                  |               |               |        |            |              |         |               |                | io ruj | port du    | Dei            | mere  | (" y a 4      | 117            |      |                | Expon         |          |
| Tendance                         | Sources     |      | Analyse d          | es lie | ns | Tr                  | ouver         | Liens            | 5             |               |        |            |              |         |               |                |        |            |                |       |               |                |      |                |               |          |
| - Synthèse                       | des bacl    | klir | ıks                |        | A  | nalyse<br>O Cliquez | déta<br>sur u | aillée<br>ne cei | lule du tab   | oleau po      | our ac | céder à    | Fanalys      | ie déti | aillée corr   | esponda        | ante.  |            |                | То    | tal           | Ga             | gnés | Per            | dus           |          |
| Site                             | PageRank    |      | BackLink           | s (?)  | Si | tes liants          | 2             | ļ                | Diversité :   | <u>SL</u> (?) | Pac    | tes liée:  | <u>s</u> (?) | Lien    | s profon      | <u>ids</u> (?) |        | Ancre      | <u>s</u> (?)   | Dive  | rsité an      | cres (         | )]]  | Fotal Link jui | <u>ce</u> (3) | <u>^</u> |
| www.seo                          | ۲           |      | 4428               | -38    | ®, | <u>171</u>          | -2            | e,               | <u>3.9 %</u>  | +0 %          | e,     | <u>100</u> | -2           | œ,      | <u>71.7 %</u> | +0.5 %         | æ,     | <u>262</u> | +3             | Đ,    | 5.9 9         | <u>%</u> +0.1  | %    | ٢              |               |          |
| a summer                         | ۲           |      | <u>1200</u>        | -84    | Đ, | 389                 | -10           | æ,               | 32.4 %        | +0.9 %        | æ,     | <u>544</u> | -34          | Đ,      | 84.6 %        | -0.5 %         | Đ,     | <u>730</u> | -44            | Ð     | 60.8 9        | <u>/6</u> -0.4 | %    | (?)            |               |          |
| forum alter-                     | ۲           |      | 3225               | +8     | Đ, | <u>111</u>          | -1            | Đ,               | 3.4 %         | +0 %          | Đ,     | <u>136</u> | +4           | Ð,      | <u>85.7 %</u> | +0 %           | Ð,     | <u>173</u> | +3             | Ð     | 5.4 9         | <u>%</u> +0.1  | %    | 3              |               |          |
| Investments                      | 3           |      | <u>2642</u>        | +18    | Ð, | <u>216</u>          | =             | Ð,               | <u>8.2 %</u>  | -0.1 %        | Ð,     | <u>714</u> | +8           | Ð,      | <u>56.6 %</u> | +0 %           | Ð      | <u>768</u> | +1             | æ,    | <u>29.1 9</u> | <u>%</u> -0.2  | %    | (?)            |               |          |
| <ul> <li>korteen.adto</li> </ul> | (?)         |      | <u>556</u>         | -4     | Đ, | <u>135</u>          | +7            | Đ,               | <u>24.3 %</u> | +1.4 %        | Đ,     | <u>91</u>  | +2           | Ð       | <u>50.2 %</u> | +0.9 %         | Ð,     | <u>107</u> | -3             | Ð,    | 19.2 9        | 6 -0.4         | %    | (?)            |               | -        |
| Copier Tab                       | leau        |      |                    |        |    |                     |               |                  |               |               |        |            |              |         |               |                |        |            |                |       |               |                |      |                |               |          |
| Nombre                           | de bac      | kli  | nks                |        |    |                     |               |                  |               |               |        |            |              |         |               |                |        |            |                |       |               |                |      |                |               |          |
| 0                                |             |      |                    |        |    |                     |               |                  |               |               |        |            |              |         |               |                |        |            |                |       |               |                |      | (26449 ba      | klinks        |          |
| ≧30000-<br>č                     |             |      |                    |        |    |                     |               |                  |               |               |        |            |              |         |               |                |        |            |                |       |               |                | -    | 20110 04       | skiiriks      |          |
| 8<br>9<br>9<br>1/1/20            |             | _    |                    |        |    |                     |               |                  |               |               |        | ~          |              |         | _             |                |        |            | 10451          |       | _             |                | _    |                |               |          |
|                                  | (1200 322   | 2    | <sup>642</sup> 556 | (10)   | 25 | 274 13              | 27            | 171 t            | 541 (1)       | 733 5         | 66 b(  | 47 2       | 060 1        | 176     | 961 (1        | 1302 3         | 64     | 174 ba     | 4215<br>CKIIII | 270   | 2890          | 977 t          | 630  | backlin        |               |          |
| ∠ 0-<br>₩₩V                      | v.seomix.fr |      |                    | -      |    |                     |               |                  |               |               |        |            | -            |         |               |                |        |            | _              |       |               | -              | 0.74 | et             |               |          |
| Copier                           | Graphique   |      |                    |        |    |                     |               |                  |               |               |        |            |              |         |               |                |        |            |                |       |               |                |      |                |               |          |

L'audit général de ces backlinks va permettre donc de savoir si l'on doit élargir ses liens entrants, que ce soit au niveau du nombre de sites liants, du nombre de liens profonds ou des ancres utilisées, ou si l'on doit chercher à optimiser ses liens et ses ancres depuis des sites leaders.

Pour terminer, le dernier onglet est une petite mine d'or : il s'agit de "Trouver des liens" ! Comme son nom l'indique, il liste l'intégralité des backlinks trouvé pour chaque site. Autrement dit, vous allez pouvoir recenser lors de votre audit de multiples endroits où vous allez pouvoir créer des liens entrants comme le font déjà vos concurrents.

| Popularité ×                |                                    |                         |                        |                   |                    |                                                          |
|-----------------------------|------------------------------------|-------------------------|------------------------|-------------------|--------------------|----------------------------------------------------------|
| Popularité<br>POPULARITE    |                                    |                         |                        |                   | Voir le rapport du | Dernière (il y a 41 j.) 🔹 Expo                           |
| Fendance Sources Analyse de | es liens Trouver Liens             |                         |                        |                   |                    |                                                          |
| Trouver des liens           |                                    |                         |                        |                   |                    |                                                          |
|                             |                                    |                         |                        |                   |                    |                                                          |
| Analys                      | ez les sites qui font des liens ve | rs vos concurrents, mai | s pas vers votre site. |                   | ×                  | <b>▼</b> Filtrer                                         |
| P                           | PR www                             | v.seomix.fr doc.ubuntu  | -fr.org 🗸 forum.als    | acreations.com fr | orum. webrankin 📩  | Fittre :                                                 |
| ublog.wordpress.com         | (?)                                | 0 🔍                     | 27                     | 0                 |                    | <ul> <li>Désactivé</li> <li>Avec un lien vers</li> </ul> |
| azschiste.wordpress.com     | (?)                                | o 🔍                     | <u>19</u>              | 0                 |                    | Sans lien vers                                           |
| xmobil.org                  | (?)                                | 0 🕀                     | <u>13</u>              | 0                 |                    | www.seomix.fr *                                          |
| ww.tutoriels-video.fr       | 3                                  | o 🔍                     | <u>12</u>              | 0                 |                    | Filtre :                                                 |
| ocnotelinux.blogspot.com    | (?)                                | o 🔍                     | 12                     | 0                 |                    | Désactivé Avec un lien vers                              |
| ww.siteduzero.com           | (?)                                | 0 🕀                     | <u>10</u> 🔍            | 1                 |                    | Sans lien vers                                           |
| rum.ubuntu-fr.org           | (?)                                | o 🔍                     | <u>10</u>              | 0                 |                    | doc.ubuntu-fr.org                                        |
| uxfr.org                    | (?)                                | o 🖭                     | <u>9</u> 🔍             | 1                 |                    | Filtre :                                                 |
| og.cheztoi.net              | 3                                  | 0 🕀                     | <u>9</u>               | 0                 |                    | Désactivé                                                |
| apico.blogspot.com          | 3                                  | o 🔍                     | 9                      | 0                 |                    | Sans lien vers                                           |
| stuces.absolacom.com        | (?)                                | 0 🔍                     | 9                      | 0                 | -                  | forum.alsacreations.com 👻                                |
|                             |                                    |                         |                        |                   | +                  |                                                          |

Avec le menu de droite, on peut choisir de n'afficher que les backlinks des concurrents depuis des sites qui ne font pas encore de liens vers le site audité. Si vous avez coché la case "**relever le PR**", vous pourrez également trier ces résultats selon cette variable.

Là où cela devient intéressant, c'est que pouvez inclure dans cet audit des sites d'un autre secteur d'activité, sans aucun lien avec votre site ou le thème de celui-ci. On va alors trouver de nouveaux sites pour créer des liens entrants, là où la concurrence ne sera pas encore présente.

En résumé, le logiciel SeeURank Falcon s'avère être un outil très performant pour effectuer un audit SEO de site web, et son utilisation au quotidien permet d'automatiser de nombreuses tâches permettant de faire de votre site une "bête de référencement". Rappelons qu'une version de test (gratuite) du logiciel est disponible en ligne à l'adresse : <u>http://www.yooda.com/</u>

**Daniel Roch,** *Consultant WordPress, Référencement et Webmarketing chez SeoMix* (*http://www.seomix.fr/*)

Réagissez à cet article sur le blog des abonnés d'Abondance : <u>http://blog-abonnes.abondance.com/2011/11/laudit-seo-avec-le-logiciel-</u> <u>seeurank.html</u>